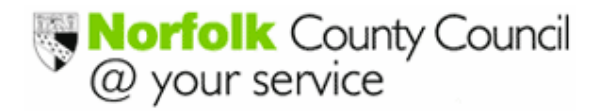

Children's Services Professional Development Centre

# Professional Learning and Development

E-Training Website Guidance

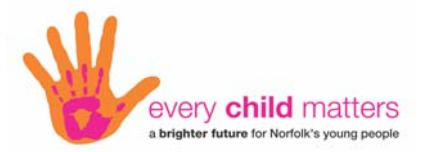

| Contents                                    |         |
|---------------------------------------------|---------|
| Accessing the Website<br>Finding a Course   | Page 2  |
| - with the Course Code                      | Page 3  |
| <ul> <li>without the Course Code</li> </ul> | Page 4  |
| - by Specific Area                          | Page 5  |
| Course Details                              | Page 6  |
| Venue Maps                                  | Page 7  |
| Enrolling a Delegate                        | Page 8  |
| Replacing a Delegate                        | Page 9  |
| Withdrawing a Delegate                      | Page 10 |
| Special Requirements                        | Page 11 |
| Print Course Details (Advert)               | Page 12 |
| Monthly Calendar                            | Page 13 |
| Costs                                       | Page 14 |
| Menu Navigation                             | Page 15 |
| View Web Applications                       | Page 15 |
| Training History                            | Page 16 |
| Logging Out                                 | Page 17 |
| FAQs                                        | Page 17 |

# Accessing the Website

- > Open a browser window (Internet Explorer), 'copy & paste' or click on this link <u>http://www.cpd.norfolk.gov.uk/sdms/</u>
- > I would suggest you add this link to your **Favourites**.
- This opens the E-training page where you can either log directly into the 'E-training' system to view and book delegates onto courses or go into the 'Practice Area' first. Registered Users: All schools and those Governors who have been issued with access codes to view and enrol onto courses.

Unregistered Users: All teachers/individuals who can view courses.

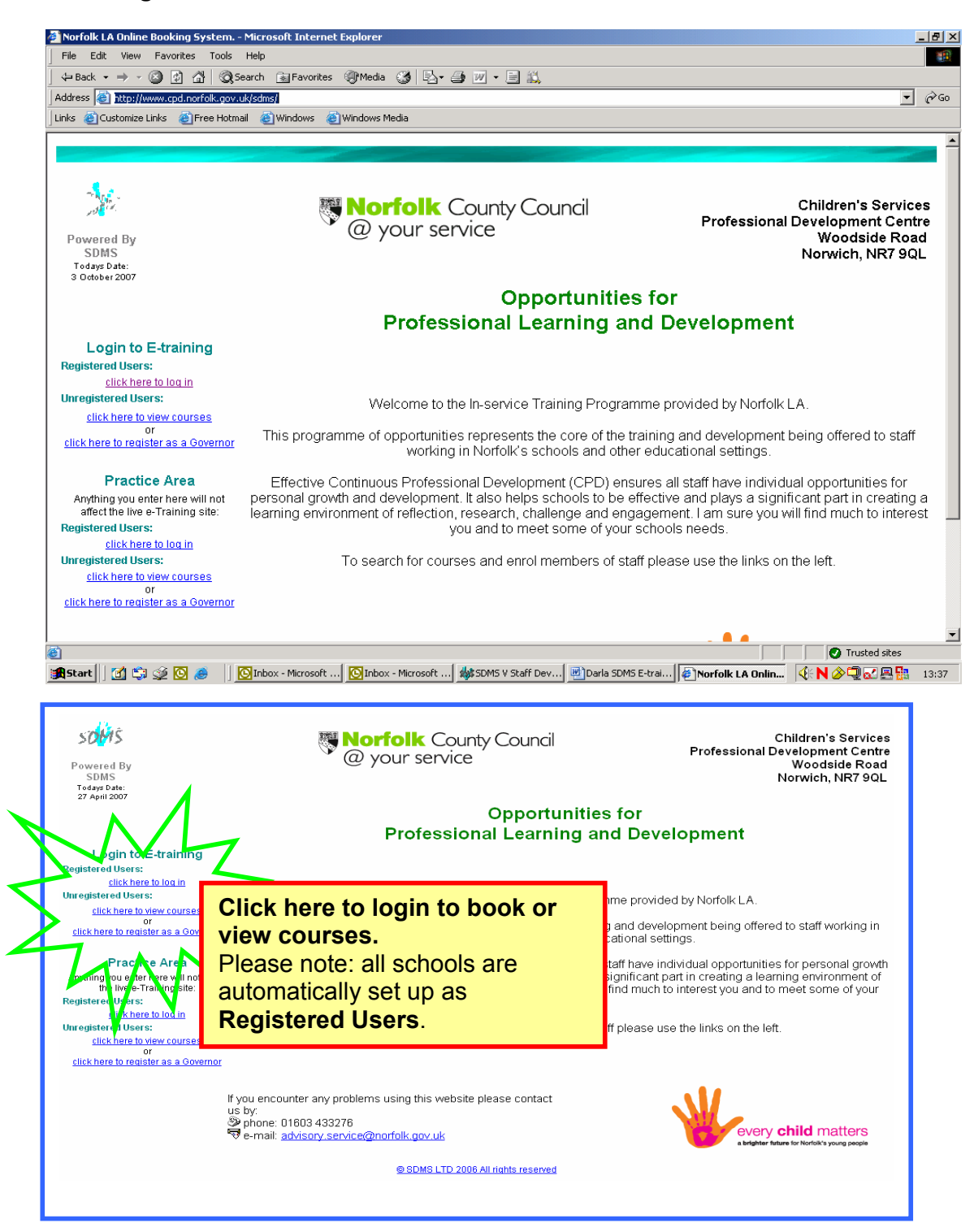

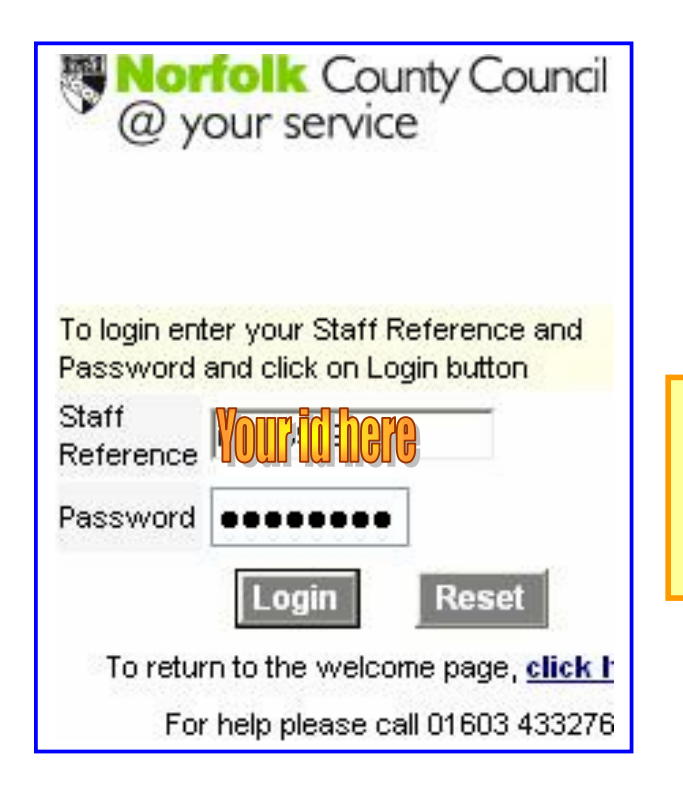

Enter your school's Staff Reference and Password. If you do not have this information email: <u>advisory.service@norfolk.gov.uk</u>

# Finding a Course - with a Known Course Code

If you know the Course Code i.e. EPCA3 (5 characters ONLY) type it into the 'Course Code' field and click on the 'Go' field. Now proceed to 'Course Details' on page 6.

| Training       People       Reports       Log Out         For help page call 01603 433276       Image: Course Blocking       To find the courses or scroll through the ecords using the Previous (and Next but no on the top of the courses table. To view more details about a course click on Details link (a) at the end of the record.         Cuick Search       To       12       May       2007       To       12       May       2008         From       13       May       2007       To       12       May       2008         Training Area       Make Selection       Image: Selection       Image: Selection                                                                                                    |                                            |
|----------------------------------------------------------------------------------------------------|--------------------------------------------|
| W10       For help place call 01603 433276       Imme       Imme <th></th>                                                                                                    |                                            |
| Course Booking       To find the courses or scroll through the seconds using the Previous € and Next         Ouick Search       I buttons on the top of the courses table. To view more details about a course cick on Details link ♥ at the end of the record.         From       13       May       ▼ 2007         Training Area       Make Selection       ▼       ▼ 2008         View       ● All Courses       ● Internal Courses       ● Go         View       ● All Courses       ● Go       ● Go         Image: Selection       ● Internal Courses       ● Go         View       ● All Courses       ● Go         Image: Selection       ● Internal Courses       ● Go         Image: Selection       ● Internal Courses       ● Go         Image: Selection       ● Internal Courses       ● Go         Image: Selection       ● Internal Courses       ● Go         Image: Selection       ● Internal Courses       ● Go         Image: Selection       ● Internal Courses       ● Go         Image: Selection       ● Internal Courses       ● Go         Image: Selection       ● Internal Courses       ● Go         Image: Selection       ● Internal Courses       ● Internal Courses         Image: Selection       ● Internal Courses       ● Internal Course                                                                                                    |                                            |
| From       13       May       2007       To       12       May       2008         Training Area       Make Selection       Image: Selection       Image: Selection                                                                                                    |                                            |
| Training Area       Make Selection       Keywords         Course Code       Internal Courses       Gentral Courses         View       Internal Courses       Gentral Courses         Ø All Courses       Ø Go       Go         Ø Monthly Calendar       Ø Go         Courses between 13/05/2007 and 12/05/2008       Monthly Calendar         Courses between 13/05/2007 and 12/05/2008       Venue       Start       End         Course Reference       Event Ref       Course Title       Venue       Start       End         FSXA1       A       Leedership Academy - Day 6       Norwich Professional Development Centre       140507       140507                                                                                                    |                                            |
| Image: Course Code         View       Image: All Courses         Image: All Courses       Image: All Courses         Image: All Courses       Image: All Courses         Image: All Courses       Image: All Courses         Image: All Courses       Image: All Courses         Image: All Courses       Image: All Courses         Image: All Courses       Image: All Courses         Image: All Courses       Image: All Courses         Image: All Courses       Image: All Courses         Image: All Courses       Image: All Course         Image: All Course Title       Venue         Course Event Ref       Course Title         Venue       Start         End       Image: All Course Title         EXA1       A         Leadershin Academy - Day 6       Norwich Professional Development Centre                                                                                                    |                                            |
| View       All Courses       Courses       Course Title       Course Title       Venue       Start       End         FSXA1       A       Leadershin Academy - Day 6       Norwich Professional Development Centre       140507       140507       140507       140507       140507       140507       140507       140507       140507       140507       140507       140507       140507       140507       140507       140507       140507       140507       140507       140507       140507       140507       140507       140507       140507       140507       140507       140507       140507       140507       140507       140507       140507       140507       140507       140507       140507       140507       140507       140507       140507       140507       140507       140507       140507       140507       140507       140507       140507       140507       140507       140507       140507       140507       140                                                                                                    |                                            |
| Advanced Search     Courses       Image: Search     Image: Search       Image: Search     Image: Search       Image: Search     Image                                                                                                    |                                            |
| Item 2000 Item 20000 Item 20000 Item 2000 Item 2000 Item 2000 Item 2000 Item 2000 I |                                            |
| Courses between 13/05/2007 and 12/05/2008         411 matching courses found, 25 results displayed per page, Prev 0 Next 386         Itext 25       Course         Course Reference       Event Ref         Course Title       Venue         Start       End         FSX41       A         Leadership Academy - Day 6       Norwich Professional Development Centre                                                                                                    |                                            |
| 411 matching courses found, 25 results displayed per page, Prev 0 Next 386           Itext 25         Venue         Start         End           Course Reference         Event Ref         Course Title         Venue         Start         End           FSX41         A         Leadershin Academy - Day 6         Norwich Professional Development Centre         140507         140507                                                                                                    |                                            |
| Itext 25         Venue         Start         End           Course Reference         Event Ref         Course Title         Venue         Start         End           FSX41         A         Leadership Academy - Day 6         Norwich Professional Development Centre         140507         140507                                                                                                    |                                            |
| Course<br>Reference         Event Ref         Course Title         Venue         Start         End           FSXA1         A         Leadership Academy - Day 6         Norwich Professional Development Centre         14/05/07         14/05/07         14/05/07         14/05/07         14/05/07         14/05/07         14/05/07         14/05/07         14/05/07         14/05/07         14/05/07         14/05/07         14/05/07         14/05/07         14/05/07         14/05/07         14/05/07         14/05/07         14/05/07         14/05/07         14/05/07         14/05/07         14/05/07         14/05/07         14/05/07         14/05/07         14/05/07         14/05/07         14/05/07         14/05/07         14/05/07         14/05/07         14/05/07         14/05/07         14/05/07         14/05/07         14/05/07         14/05/07         14/05/07         14/05/07         14/05/07         14/05/07         14/05/07         14/05/07         14/05/07         14/05/07         14/05/07         14/05/07         14/05/07         14/05/07         14/05/07         14/05/07         14/05/07         14/05/07         14/05/07         14/05/07         14/05/07         14/05/07         14/05/07         14/05/07         14/05/07         14/05/07         14/05/07         14/05/07         14/05/07         14/05/07                                                                                                    |                                            |
| FSX41 A Leadership Academy - Day 6 Norwich Professional Development Centre 14/05/07 14/05/07                                                                                                    | Start E<br>Time T                          |
|                                                                                                    | 7 09:30 1                                  |
| EPYA8 A Mantle of the Expert as a Learning Approach - Implications for Leadership Norwich Professional Development Centre 14/05/07 14/05/07                                                                                                    | 7 09:00 1                                  |
| ECSA2 A Secondary Athletics Sportspark (UEA) 14/05/07 14/05/07                                                                                                    |                                            |
| ECAA6 C Developing Partnerships with Creative Organisations Wayland High School 16/05/07 16/05/07                                                                                                    | 7 09:00                                    |
| ESFA2 A Leading in a Culture of Change Sprowston Manor Hotel and Country Club 17/05/07 17/05/07                                                                                                    | 7 09:00 ·<br>7 16:15 ·                     |
| EPYA8 B Mantle of the Expert as a Learning Approach - Implications for Leadership West Norfolk Professional Development Centre 17/05/07 17/05/07                                                                                                    | 17 09:00 ·<br>17 16:15 ·<br>7 09:00 ·      |
| EPLA4 A Effective Management - Managing People Norwich Professional Development Centre 18/05/07 18/05/07                                                                                                    | 17 09:00<br>17 16:15<br>7 09:00<br>7 09:00 |

# Finding a Course – without the Course Code

- > If you do not know the Course Code or the full title, you can search by the first word of the course title.
- > Click the Course Code link.

| y For be                       | In please call III/6//3 //332//6                | Tal Home                            |                                               | - Hack                                                                           | X7 LODIACI U                                 | eraus                             |                    |               |
|--------------------------------|-------------------------------------------------|-------------------------------------|-----------------------------------------------|----------------------------------------------------------------------------------|----------------------------------------------|-----------------------------------|--------------------|---------------|
| Course Booking<br>Quick Search |                                                 | To find the of buttons click on Det | courses o<br>on the top<br>ails link <b>H</b> | or scroll through the rec<br>o of the courses table. T<br>at the end of the reco | ords using the Pro<br>o view more deta<br>d. | evious <b>K</b> a<br>ails about a | ind Next<br>course |               |
| From                           | 18 October 🔽 200                                | )7                                  |                                               | То                                                                               | 17                                           | October                           |                    | 2008          |
| Training Area                  | Make a Selection                                | V                                   |                                               | Keywords                                                                         |                                              |                                   |                    |               |
| Course Code                    |                                                 |                                     |                                               |                                                                                  |                                              |                                   |                    |               |
|                                | All Courses                                     |                                     |                                               | O Internal Courses                                                               | O Cen                                        | tral Courses                      | S                  |               |
| <b>V</b> 1                     | 🛱 Advanced Search                               |                                     |                                               |                                                                                  |                                              | Ç                                 | ) Go               |               |
|                                |                                                 |                                     | 31 M                                          | onthly Calendar                                                                  |                                              |                                   |                    |               |
| Courses between                | 18/10/2007 and 17/10/2008                       |                                     |                                               |                                                                                  |                                              |                                   |                    |               |
| 458 matching course            | es fou⊓d, 25 results displayed per page, Prev i | 0 Next 433                          |                                               |                                                                                  |                                              |                                   |                    |               |
| Next 25                        |                                                 |                                     |                                               |                                                                                  |                                              |                                   |                    |               |
| Course Event<br>Reference Ref  | Course Title                                    |                                     |                                               | Venue                                                                            | •                                            | Start                             | End                | Start<br>Time |
| ENVVC5 A                       | NVQ3 Teaching Assistants City and Guilds 7      | '327                                |                                               | Norwich Professional D<br>Centre                                                 | evelopment                                   | 12/09/07                          | 02/07/08           | 13:30         |
| ENVVB4 A                       | Nurture Groups 4-day Course                     |                                     |                                               | Norwich Professional D                                                           | evelopment                                   | 24/09/07                          | 08/11/07           | 09:30         |

- > You can now see the 'Courses by Course Title' screen.
- > Type in the first word of the 'Course Title' and click on 'GO'

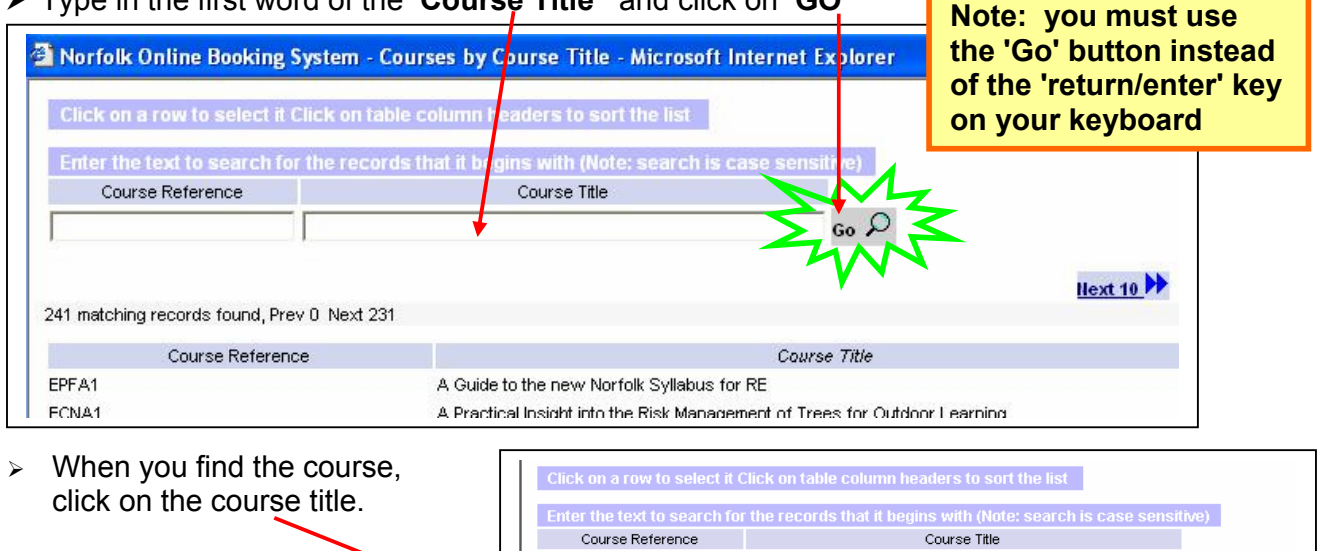

This brings you back to the main screen. Notice the 'course code' is in the Course Code field. Click 'Go'. Now proceed to 'Course Details' on Page 6

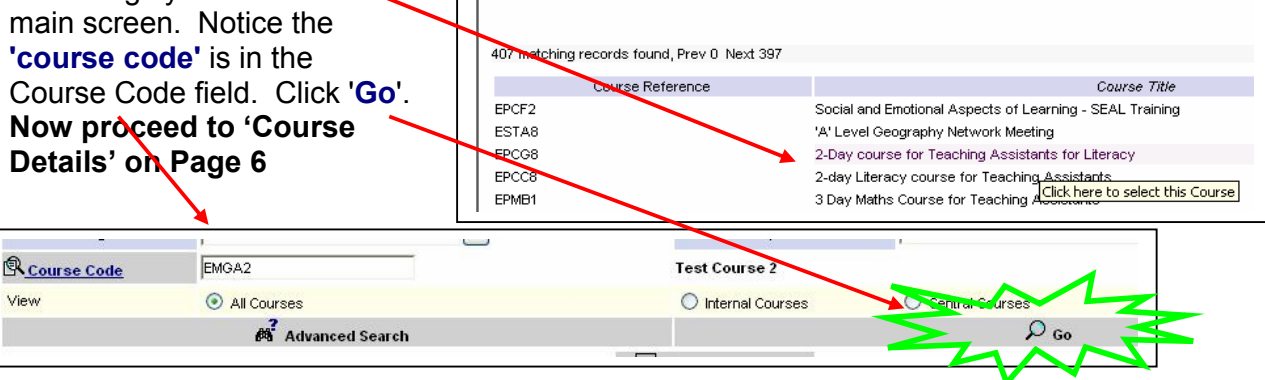

Go 🔎

# Finding a Course by Specific Area

The **Advanced Search** facility enables you to find a course by Training Area, Specific Subject Area and Phase.

From the Course Booking screen click on the 'Advanced Search' button

|                         |                                 |                                               | /                                                                                        |                                                                                                    |        |
|-------------------------|---------------------------------|-----------------------------------------------|------------------------------------------------------------------------------------------|----------------------------------------------------------------------------------------------------|--------|
| COMC Trainin            | ig People                       | Reports Log                                   | Out                                                                                      |                                                                                                    |        |
| For help p              | lease call 01603 433276         | ක <mark>් <u>Home</u></mark>                  | ₩ <u>Brck</u>                                                                            | Contact Details                                                                                     |        |
| Course Booking          |                                 | To find the c<br>▶ buttons o<br>click on Deta | ourses or scroll through t<br>n the top of the courses t<br>ils link 🖈 at the end of the | he records using the Previous 📢 and Next<br>table. To view more details about a course<br>e record. |        |
| From                    | 24 October                      | ▼ 2007 🔳                                      | То                                                                                       | 23 October                                                                                          | ▼ 2008 |
| Training Area           | Make a Selection                | ▼                                             | Keywa                                                                                    | ords                                                                                                |        |
| R <u>Course Code</u>    |                                 |                                               |                                                                                          |                                                                                                    |        |
| View                    | All Courses                     |                                               | C Internal Cou                                                                           | rses C Central Courses                                                                              |        |
|                         | 🔊 Advanced Sea                  | rch 🖌                                         |                                                                                          | 🔎 <sub>Go</sub>                                                                                     |        |
|                         |                                 |                                               | 31 Monthly Calenda                                                                       | r                                                                                                   |        |
| Courses between 24/     | 10/2007 and 23/10/2008          |                                               |                                                                                          |                                                                                                    |        |
| 460 matching courses fo | und, 25 results displayed per p | age, Prev 0. Next 435                         |                                                                                          |                                                                                                    |        |
| Next 25                 |                                 |                                               |                                                                                          |                                                                                                    |        |

The search screen opens allowing you to select from the drop-down lists, the Training Area, Specific Area, Course Type, Phase and date range you'are interested in.

| Advanced Search - Microsoft Internet Explorer                                                                        |                                                                                                    |
|----------------------------------------------------------------------------------------------------|----------------------------------------------------------------------------------------------------|
| Advanced Search                                                                                                    | Training Area                                                                                      |
| Use the fields on the right to define your search.                                                                   | ICT V<br>Course Type                                                                               |
| The Keyword Search option examines<br>the Title, Scope and Programme of held<br>course looking for a suitable match. | Course Phase Primary Schools  Start Dates Between                                                  |
| Keyword Search                                                                                                    | Oweek     Omonth     Oterm       24     October     ▼     2007       23     October     ▼     2008 |
| Search Courses Reset                                                                                                 | Close Window                                                                                       |

### Click on 'Search Courses'

# **Course Details**

- > This screen displays the course reference, event reference, course title, venue, start and end dates, time, status and number of available places.
- > Click on the 'blue arrow' to view further course details.

1

| matching cou        | urses found, 25 r | results displayed per page, P | rev 0 Next 0                                 |          |          | _             | _           |               |      |
|---------------------|-------------------|-------------------------------|----------------------------------------------|----------|----------|---------------|-------------|---------------|------|
| Course<br>leference | Event Ref         | Course Title                  | Venue                                        | Start    | End      | Start<br>Time | End<br>Time | Status Pau    | es 🗸 |
| MGA2 B              |                   | Test Course 2                 | West Norfolk Professional Development Centre | 12/11/07 | 14/11/07 | 09:00         | 16:30       | Scheduled 598 | *    |

> Click on the **'Scope'** tab below to view course context and target audience and the **'Programme'** tab to view the course objectives.

| ctivity Reference                          |                                            | Event Title                                    |                          |            |                        | Event Dates       |
|--------------------------------------------|--------------------------------------------|------------------------------------------------|--------------------------|------------|------------------------|-------------------|
| ECAC9                                      |                                            | Starting Drama - the Basics                    |                          |            |                        | 15/10/07          |
| Central Course                             |                                            |                                                |                          | Available  | to All                 | Course Fee        |
|                                            |                                            |                                                |                          |            |                        |                   |
| Available Spaces                           |                                            |                                                |                          |            |                        | 23                |
| Training Area                              | Character and Innov                        |                                                | Specif                   | ic Area    | Drama                  |                   |
| Phase                                      | Primary Schools                            |                                                | Course                   | е Туре     | Course                 |                   |
| Event Status                               | Schedued                                   |                                                | Closing                  | g Date     | 14/10/07               |                   |
| Event Reference                            | А                                          |                                                |                          |            |                        |                   |
| Provider                                   |                                            |                                                |                          |            |                        |                   |
| Main Trainer                               | Patrice Baldwin                            |                                                |                          |            |                        |                   |
| Admin Contact                              | Gill Seaton                                |                                                | Ξ <u>Ε</u> -Ι            | Mail       | O1603 433276           |                   |
| Enrol Dele<br>teturn to Course<br>Sessions | gate 💭 Print Cours<br>List 📲<br>Scope Prog | e Advert 🖨<br>Iramme Trainers                  |                          |            |                        |                   |
| Scone                                      |                                            |                                                |                          |            |                        |                   |
| reepe                                      | na and basic course is a                   | designed for teachers, teaching assistants an  | d others working with ch | ildren end | vouna neople, who reco | nnise the need to |
| I his non threatenin                       | ig ana basic coarse is c                   | congried for redeniers, redening doolording an | a outors monding mut of  | naren ana  | young people, who reco | gnise the need to |

### Venue Maps

- > View location maps by clicking the 'Sessions' tab and then click 'Venue Details'.
- > Click on the web address link for a map in PDF format or click on the Multi Map link.

| Activity Reference                                                                                                    |                                                                              | Event Title             | Norwich Drofessional Developmen                                                                                                    | nt Centre                                                      |                              |               |
|----------------------------------------------------------------------------------------------------|------------------------------------------------------------------------------|-------------------------|----------------------------------------------------------------------------------------------------|----------------------------------------------------------------|------------------------------|---------------|
| EMGA2                                                                                                    | •>                                                                           | Test Course 2           | Norwich Professional Developmen                                                                                                    | in cente                                                       |                              | 1/07          |
| Central Course                                                                                                    |                                                                              | - Kostenster            |                                                                                                    | Venue Map                                                      |                              |               |
| Available Spaces<br>Training Area<br>Phase<br>Event Status<br>Event Reference<br>Provider<br>Main Trainer<br>Admin Contect | Character and Innov.<br>Primary Schools<br>Scheduled<br>B<br>Dorothy Tyrrell |                         | Address:<br>Woodside Road<br>Norrvich<br>NR7 9QL<br>Telephone: 01603 433276<br>Fax: 01603 700236<br>Cot map from Multi Map<br>Owners Name: | FOR A MA<br>PLEASE CLI<br>ON THE WI<br>ADDRESS (<br>MULTIMAP I | IP<br>CK<br>EB<br>DR<br>LINK |               |
| Display Other E<br>Return to Course                                                                                        | margaret Guduard<br>ates 🖗 Enrol Delegate 🏟 View (<br>: List 48              | elegates 🕏 Witt         | E-Mail Address:<br>None                                                                                                    |                                                                |                              |               |
|                                                                                                    |                                                                              |                         | Web Address:                                                                                                    |                                                                | ×                            |               |
| Sessions                                                                                                    | Scope Programme                                                              | Trainers <mark>,</mark> | http://advisoryserviceactive.norfolk.gov                                                                                                   | .uk/inset/maps/m01.pdf                                         | 2                            |               |
| Session Date                                                                                                    | Times                                                                        |                         | Venue                                                                                                    |                                                                |                              |               |
| 12/11/07                                                                                                    | 09:00 to 16:30                                                               |                         | West Norfolk Professional Development Cent                                                                                                 | re                                                             | <                            |               |
| 13/11/07                                                                                                    | 09:00 to 16:30                                                               |                         | West Norfolk Professional Development Cent                                                                                                 | re                                                             | 4                            | Venue Details |
|                                                                                                    |                                                                              |                         |                                                                                                    |                                                                |                              | KINT          |

**Venue Maps** can also be obtained from the '**Login**' screen by clicking on the **website link** and selecting the appropriate venue. Maps will be presented in PDF format for printing.

| Address () http://www.cpd.norfolk.gov.uk/sdms/e.sdms?A                                                                                                    | PPNAME=StaffDev(Web)&PRGNAME=Login                                                                                         |
|----------------------------------------------------------------------------------------------------|----------------------------------------------------------------------------------------------------|
| Links 💩 Customize Links 💩 Free Hotmail 🍯 Windows                                                                                                    | 🕲 Windows Media                                                                                                    |
| Norfolk County Council<br>@ your service                                                                                                    |                                                                                                    |
| To login enter your Staff Reference and<br>Password and click on Login button<br>Staff<br>Reference<br>Password<br>Dogin Reset<br>To return to the welcome page, <u>click here</u><br>For help please call 01603 433276<br>Forgotten Password? To receive a reminder,<br><u>click here</u> | Esinet<br>http://www.schools.norfuk.gov.uk/<br>Venue Maps<br>http://advisoryserviceactive.norfolk.gov.uk/Inset/venues.html |
|                                                                                                    |                                                                                                    |

# Enrolling a Delegate (Registered Users only)

- > Step 1. From the 'Course Details' screen, click on the 'Enrol Delegate' button.
- Step 2. From the staff list find your delegate and click on the ✓<u>Enrol</u> button next to their name. TIP: Find your staff member quickly by searching by surname. From the Enrolment Screen type in the surname and click on 'Search by Surname'

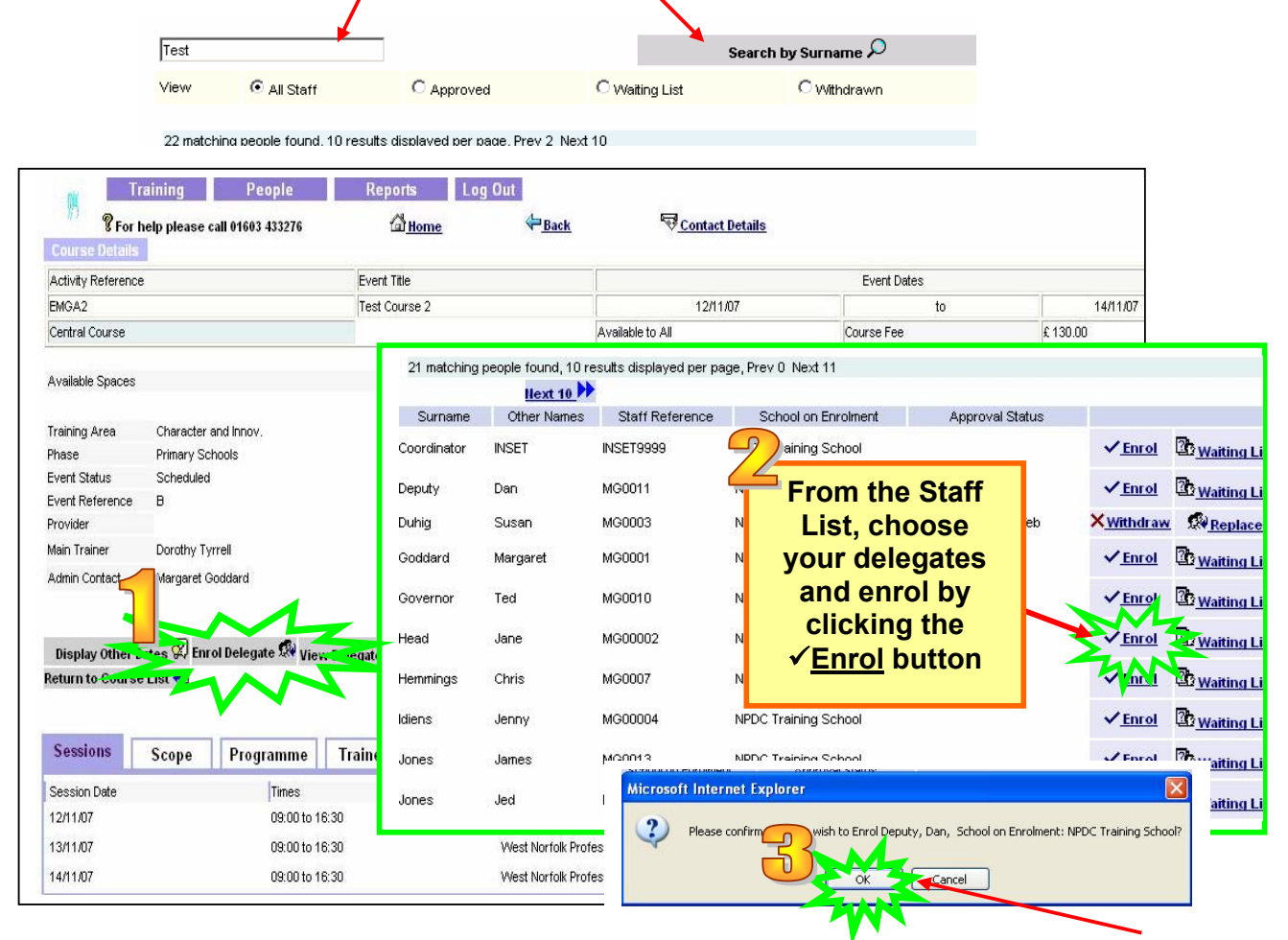

- > Step 3. Click 'OK' on the confirmation screen to confirm your booking.
- Once enrolled, a PINK notification will appear in the middle of the Course Details screen thanking you for your booking and confirming the booking has been approved via the website. The booking is now complete and you will receive an automatic email back.

# Deputy, Dan : Thank you for your booking. Your application has been processed. Current Approval Status: Approved via the Web

> You can now enrol another delegate or return to the Course Details screen.

**Please Note:** Once a delegate has been enrolled the  $\checkmark$ <u>Enrol</u> button will change to <u>XWithdraw</u> which will then enable you to **Withdraw** or **Replace** a delegate at a later date if necessary.

**Staff List:** If your staff list is not up-to-date, please email <u>margaret.goddard@norfolk.gov.uk</u> or the <u>advisory.service@norfolk.gov.uk</u> with the necessary changes.

# **Replacing a Delegate**

- > From the Enrol Delegates Screen find the enrolled delegate and click on 'Replace'.
- > You will be asked to confirm your actions click 'OK'

|             | неха        | 10              |               | and the second second se |                      |                   |                   |                 |                       |                      |
|-------------|-------------|-----------------|---------------|----------------------------------------------------------------------------------------------------|----------------------|-------------------|-------------------|-----------------|-----------------------|----------------------|
| Surname     | Other Names | Staff Reference | School on E   | Micros                                                                                                    | oft Internet Explor  | er                |                   |                 |                       |                      |
| Coordinator | INSET       | INSET9999       | NPDC Trainin  | ()                                                                                                    |                      |                   |                   |                 |                       |                      |
| Deputy      | Dan         | MG0011          | NPDC Trainin  | 4                                                                                                    | Please confirm that  | you wish to Rep   | olace Jones, Jame | s, School or    | n Enrolment: N        | PDC Training School? |
| Duhig       | Susan       | MG0003          | NPDC Trainin  |                                                                                                    |                      |                   |                   |                 |                       |                      |
| Goddard     | Margaret    | MG0001          | NPDC Trainin  |                                                                                                    |                      |                   |                   |                 |                       |                      |
| Governor    | Ted         | MG0010          | NPDC Training | g School                                                                                                    | Approved via the Web | × <u>Withdraw</u> | Replace           | Costs           | B No Notes            | Evaluate             |
| Head        | Jane        | MG00002         | NPDC Training | g School                                                                                                    |                      | ✓ <u>Enrol</u>    | 23 Waiting List   |                 |                       |                      |
| Hemmings    | Chris       | MG0007          | NPDC Training | g School                                                                                                    | Approved via the Web | × <u>Withdraw</u> | Replace           | Costs           | B No Notes            | Evaluate             |
| Idiens      | Jenny       | MG00004         | NPDC Training | g School                                                                                                    | Replaced             | ✓ Enrol           | Wai ang Zi st     |                 |                       |                      |
| Jones       | James       | MG0013          | NPDC Training | g School                                                                                                    | Approved via the Web | × <u>Withdraw</u> | Replace           | 42 <u>Costs</u> | <sup>®</sup> ∥o Notes | Evaluate             |

> You will now be able to pick the replacement from your list of delegates.

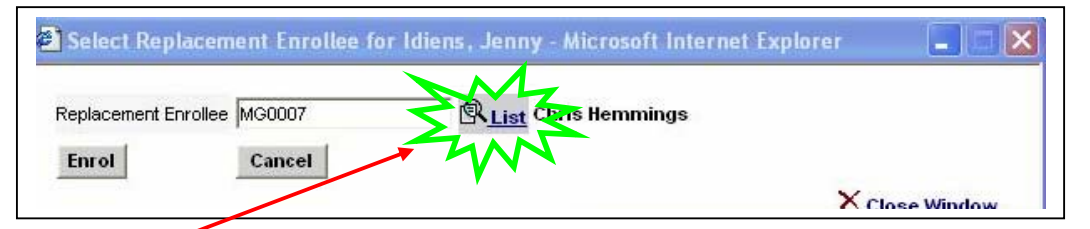

- Click the 'List' button to display your staff list. ۶
- > Select the person by clicking on their 'Staff Reference' number.

| Morfolk Online Booking Syst                                                            | tem - Staff by Staff Name                                                                                      | - Microsoft Internet Explorer      |                   |
|----------------------------------------------------------------------------------------|----------------------------------------------------------------------------------------------------|------------------------------------|-------------------|
| Click on a row to select it Clic                                                       | k on table column headers i                                                                                    | to sort the list                   |                   |
| Enter the text to search for the                                                       | e records that it begins with                                                                                  | h (Note: search is case sensitive) |                   |
| Staff Reference                                                                        | Staff N                                                                                                    | Varne                              |                   |
|                                                                                        |                                                                                                    | Go 🔎                               |                   |
| 18 matching people found, Prev 0 N<br>Staff Reference<br>INSET9999<br>MG0011<br>MG0003 | Click on the<br>Staff<br>Reference<br>number                                                                   | Staff Name<br>T                    | <u>liext 10</u> ♪ |
| MG0001<br>MG0010<br>MG00002<br>MG00004<br>MG0013<br>MG0018<br>MG0012                   | Goddard, Margard<br>Governor, Ted<br>Head, Jane<br>Idiens, Jenny<br>Jones, James<br>Jones, Jed<br>Jones, Sarah | et                                 |                   |

> Click the **'Enrol'** button and click **'OK'** on the confirmation screen if the selection is correct.

| Replacement Enrollee MG0012 | 🕄 List Jones, Sarah                                                                |
|-----------------------------|------------------------------------------------------------------------------------|
| Enrol Cance                 |                                                                                    |
| <u> </u>                    | Microsoft Internet Explorer                                                        |
|                             | Please confirm that you wish to replace Jones, James with Jones, Sarah on this cou |

> This brings you back to the 'Enrol Delegates' screen where the transaction is confirmed in the 'Approval Status' field and in the pink bar displayed in the centre of the screen.

| Approval Status      | James Jones withdrawn from course |
|----------------------|-----------------------------------|
| Replaced             |                                   |
|                      |                                   |
| Approved via the Web |                                   |

# Withdrawing a Delegate

- From the 'Enrol Delegates' Screen find your delegate and click on 'XWithdraw' beside the delegate's name – then click 'OK' on the confirmation screen if the selection is correct.
- A confirmation of the withdrawn delegate will be displayed in the pink bar in the centre of the screen and the Approval Status for the delegate will show 'Withdrawn'.

| Approval Status      |                                                 |                                  |
|----------------------|-------------------------------------------------|----------------------------------|
|                      | ✓ <u>Enrol</u><br><u> Waiting List</u>          | Dan Deputy withdrawn from course |
| Withdrawn            | ✓ <u>Enrol</u><br><u> Waiting List</u>          |                                  |
|                      | ✓ <u>Enrol</u> <sup>™</sup> <u>Waiting List</u> |                                  |
|                      | ✓ <u>Enrol</u><br><u> Waiting List</u>          |                                  |
| Approved via the Web | X <u>Withdraw</u> Replace                       |                                  |
|                      | ✓ <u>Enrol</u><br><u> Waiting List</u>          |                                  |
|                      |                                                 |                                  |

# **Special Requirements**

After you have made an enrolment you may record any '**Special Requirements**' that a delegate may have i.e. dietary requirements, hearing loop or wheelchair access.

> Click on the **'Special Requirements'** button alongside the delegates name.

| 1 matching | people found, | 10 results display | ed per page, Prev 0 Ne | ext 11               |                   |                 | -     |                                      |                     |
|------------|---------------|--------------------|------------------------|----------------------|-------------------|-----------------|-------|--------------------------------------|---------------------|
|            | Next          | 10                 |                        |                      |                   |                 |       |                                      |                     |
| Surname    | Other Names   | Staff Reference    | School on Enrolment    | Approval Status      |                   |                 |       |                                      |                     |
| oordinator | INSET         | INSET9999          | NPDC Training School   | Approved via the Web | × <u>Withdraw</u> | Replace         | Costs | 🖗 <u>Ho Hotes</u> 🕸 <u>Evaluate</u>  | Special Requireme   |
| eputy      | Dan           | MG0011             | NPDC Training School   | Approved via the Web | × Withdraw        | Replace         | Costs | 🖗 <u>No Hotes</u> 🖾 <u>Evaluate</u>  | Special Requireme   |
| uhig       | Susan         | MG0003             | NPDC Training School   | Replaced             | ✓ <u>Enrol</u>    | 20 Waiting List |       |                                      |                     |
| oddard     | Margaret      | MG0001             | NPDC Training School   |                      | ✓ <u>Enrol</u>    | B Waiting List  |       |                                      |                     |
| overnor    | Ted           | MG0010             | NPDC Training School   | Approved via the Web | × <u>Withdraw</u> | Replace         | Costs | 🖗 <u>Ho Hotes</u> 🗳 <u>Evaluate</u>  | Special Requireme   |
| lead       | Jane          | MG00002            | NPDC Training School   |                      | ✓ <u>Enrol</u>    | 2 Waiting List  |       |                                      |                     |
| lemmings   | Chris         | MG0007             | NPDC Training School   | Approved via the Web | × Withdraw        | Replace         | Costs | 🖗 <u>Ilo Notes</u> 🖻 <u>Evaluate</u> | Special Requirement |
| liens      | Jenny         | MG00004            | NPDC Training School   | Replaced             | ✓ <u>Enrol</u>    | 20 Waiting List |       |                                      |                     |
| ones       | James         | MG0013             | NPDC Training School   | Replaced             | ✓ <u>Enrol</u>    | 20 Waiting List |       |                                      |                     |
| ones       | Jed           | MG0018             | NPDC Training School   |                      | ✓ Enrol           | B Waiting List  |       |                                      |                     |

> Follow the instructions on the screen to add, delete or edit a **special requirement**.

| Special Requirements for Governor, Ted                    |                                                                                                    |    |
|-----------------------------------------------------------|----------------------------------------------------------------------------------------------------|----|
| To enter new inf<br>To change inform<br>To delete informa | ormation click on the plus $\mathbb{B}$ image at end of the titles below.<br>hation, click on the pencil $\ell$ image for that line.<br>ation, click on the waste bin $\widehat{\mathbb{D}}$ image for that line. |    |
| Requirement<br>Type                                       | Requirement Notes                                                                                                    | D  |
| WHEL Need standard size wheelchair ramps into I           | puilding                                                                                                    | 10 |

When you have finished entering the request, click 'Update' and when prompted click on 'Close Window'.

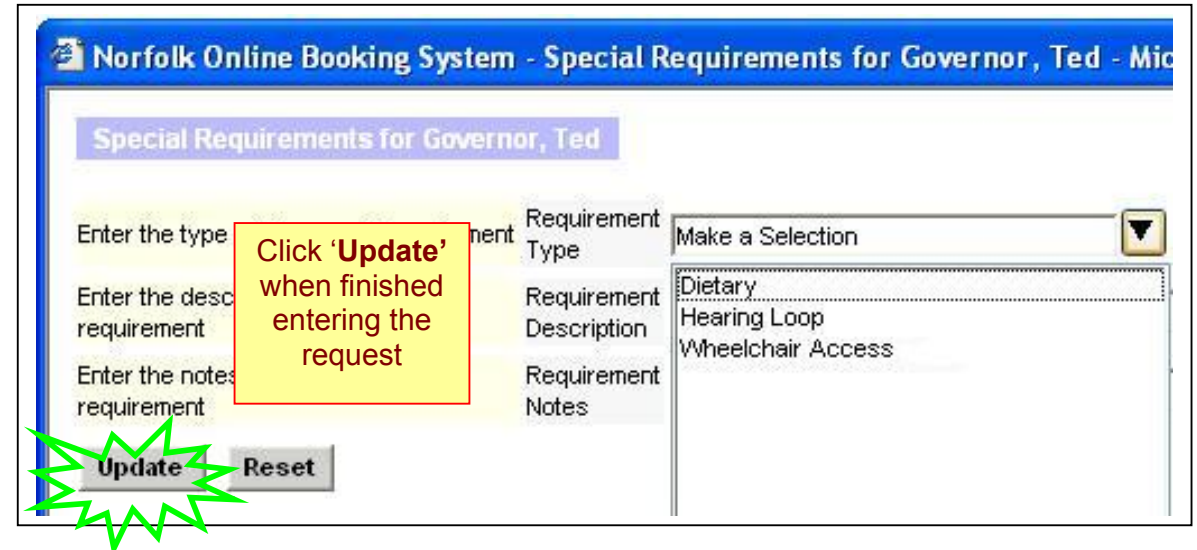

### **Print Course Details (Advert)**

> From the 'Course Details' screen click on the 'Print Course Advert' button.

| Course Details                           |                                   |                             |                 |                    |                    |             |
|------------------------------------------|-----------------------------------|-----------------------------|-----------------|--------------------|--------------------|-------------|
| Activity Reference                       | -                                 | Event Title                 |                 |                    |                    | Event Dates |
| ECAC9                                    |                                   | Starting Drama - the Basics | 1               |                    |                    | 15/10/07    |
| Central Course                           |                                   |                             |                 | Available          | to All             | Course Fee  |
| Phase<br>Event Status<br>Event Reference | Primary Schools<br>Scheduled<br>A |                             | Cours<br>Closir | se Type<br>ng Date | Course<br>14/10/07 |             |
| Provider<br>Main Trainer                 | Patrice Baldwin                   |                             |                 |                    |                    |             |
| 0 durin Contact                          | Gill Seaton                       |                             | Ē⊒ <u>E</u>     | -Mail              | O1603 433276       |             |

The following screen will appear - click on the 'Print' button to open your usual print options screen.

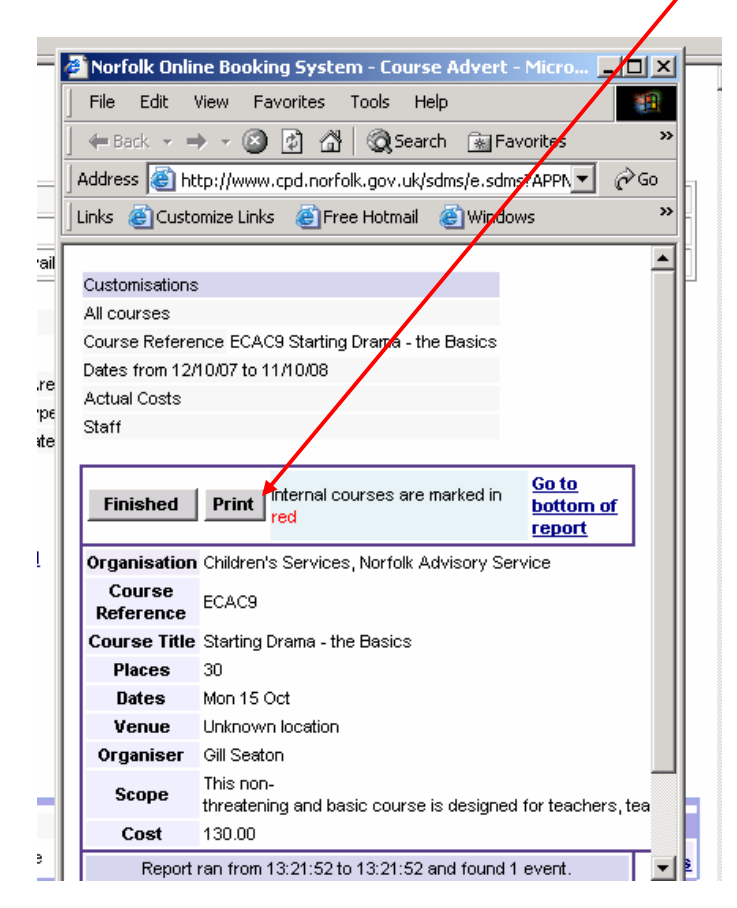

# **Monthly Calendar**

If you wish to view courses by month, click on the 'Monthly Calendar' button found in the middle of the Course Booking/Listing screen.

31 Monthly Calendar

> Search by clicking on the month buttons at the top of the calendar. Each day can be viewed by scrolling down the page.

| ionthly Calen                        | dar - Browse Courses                                                                                                    | rint                                                                                                    | Return to Course List 🖷                                                                                                    |                                                                                                    |                                                                                             |                  |
|--------------------------------------|----------------------------------------------------------------------------------------------------|----------------------------------------------------------------------------------------------------|----------------------------------------------------------------------------------------------------|----------------------------------------------------------------------------------------------------|---------------------------------------------------------------------------------------------|------------------|
| Previous Ye<br>Previous M            | ear Jan Fe                                                                                                    | eb March April Today Tuesday 08 Maj                                                                                                    | May June July 2007                                                                                                    | Aug Sept Oct Itext Month                                                                                                    | Nov Dec Next Year                                                                           |                  |
| ay 2007                              | View 💿 All Courses                                                                                                    | O Internal courses                                                                                                    | O Control Courses                                                                                                    |                                                                                                    |                                                                                             |                  |
| Sun                                  | Mon                                                                                                    | Tue                                                                                                    | Wed                                                                                                    | Thu                                                                                                    | Fri                                                                                         |                  |
|                                      |                                                                                                    | 1.<br>09:00 to 16:30 Test Course 2                                                                                                    | 2.<br>09:00 to 16:30 Test Course 2                                                                                                    | 3.<br>09:00 to 16:30 Test Course 2<br>09:30 to 15:30 Working with REAL Art                                                                                                    | 4.<br>09:00 to 16:30 Test Course 2                                                          | 5.<br>09:<br>Tes |
| 3.<br>19:00 to 16:30<br>est Course 2 | 7.<br>09:00 to 16:30 Test Course 2                                                                                                    | 8.<br>09:00 to 16:30 Test Course 2                                                                                                    | 9.<br>09:30 to 16:00 Understanding Autistic<br>Spectrum Disorders and the Principles of<br>TEACCH<br>16:15 to 18:15 Developing Partnerships with<br>Creative Organisations | 10.<br>09:30 to 16:00 Understanding Autistic<br>Spectrum Disorders and the Principles of<br>TEACCH<br>09:30 to 16:00 ICT for Teaching Assistants<br>and other Classroom Support Staff (Prinary)                                                             | 11.                                                                                         | 12               |
| 13.                                  | 14.         09:00 to 15:30 Secondary Athletics         03:00 to 12:00 Mantle of the Expert as a Learning Approach - Implications for Leadership         09:30 to 16:00 Leadership Academy - Day 6                                         | 15.                                                                                                    | 16.<br>16.15 to 18.15 Developing Partnerships with<br>Creative Organisations                                                                                               | 17.<br>09:00 to 15:30 Leading in a Culture of<br>Change<br>09:00 to 12:00 Mantle of the Expert as a<br>Learning Approach - Implications for<br>Leadership                                                                                                   | 18.<br>13.00 to 16:00 Effective Management -<br>Managing People                             | 19               |
| 20.                                  | 21.<br>03 15 to 16:00 Beginning to Inplement the<br>New Agreed Syllabus: Key Stages 1 and 2<br>09:30 to 16:00 Conciliation Skills Training<br>for Front Line Staff in the SEN Sector<br>13:00 to 16:00 So You Want To Be A<br>Deputy Head | 22.<br>09:00 to 12:00 The Role of School<br>Improvement Partners<br>09:30 to 16:00 How to Physically Assist<br>and Support Pupils with Physical<br>Disabilities<br>13:00 to 16:00 Individual Child Risk<br>Management | 23.<br>09.00 to 12.00 The Role of School<br>Improvement Partners                                                                                                    | 24.<br>09:15 to 16:00 Fund-raising for Arts and<br>Creativity Initiatives<br>09:15 to 16:00 School Grounds: Designing<br>and Utilising them Effectively<br>09:30 to 16:00 Nurture Groups Network<br>Meeting<br>09:30 to 16:30 First Steps in Curriculum Re- | 25.<br>09:15 to 16:00 Art and ICT - Exploring<br>Image Transfer Processes at KS1 and<br>KS2 | 26               |

To view a course select the course by clicking on it and you will be taken to the Course Details screen. Refer to the appropriate sections to enrol delegates or view the course details (Page 8).

# <u>Costs</u>

You can also record financial information per delegate by clicking the 'Costs' button next to your delegate's name.

| natching         | people found, | 10 results display | ed per page, Pr | ev 0 Next 11                                          |                |                        |                |                   |                           |                     |
|------------------|---------------|--------------------|-----------------|-------------------------------------------------------|----------------|------------------------|----------------|-------------------|---------------------------|---------------------|
|                  | Hext          | <u>10</u>          |                 |                                                       |                |                        |                |                   |                           |                     |
| rname<br>dinator | Other Names   | Staff Reference    | School on Enr   | olment Approval Status<br>School Approved via the Web | ×Withdraw      | Replace                |                |                   | Evaluate                  | Special Requ        |
| rty              | Dan           | MG0011             | NPDC Training   | School Approved via the Web                           | × Withdraw     | Replace                | Costs          | Ile Hotes         |                           | Special Requ        |
| 1                | Susan         | MG0003             | NPDC Training   | School Replaced                                       | ✓ <u>Enrol</u> | 20 Waiting List        |                | 1                 |                           |                     |
| ard              | Margaret      | MG0001             | NPDC Training   | School                                                | ✓ Enrol        | 20 Waiting Lat         | $\sim$         |                   |                           |                     |
| rnor             | Ted           | MG0010             | NPDC Training   | School Approved via the Web                           | × Withdraw     | Replace                | 砲 <u>Costs</u> | Co Notes          | Evaluate                  | Special Pegi        |
|                  | Jane          | MG00002            | NPDC Training   | School                                                | ✓ <u>Enrol</u> | 23 Waiting List        | W              |                   |                           |                     |
| nings            | Chris         | MG0007             | NPDC Training   | School Approved via the Web                           | × Withdraw     | Replace                | 쪱 <u>Costs</u> | 🖲 <u>Ho Hotes</u> | <u>Evaluate</u> Evaluate  | <u>Special Requ</u> |
| •                | Jenny         | MG00004            | NPDC Training   | School Replaced                                       | ✓ <u>Enrol</u> | 20 Waiting List        |                |                   |                           |                     |
| 5                | James         | MGUU13             | NPUC Training   | school Replaced                                       | ✓ Enrol        | 년2 <u>Waiting List</u> |                |                   |                           |                     |
|                  | Estin         | nated Co           | ete for         | Coordinator, INS                                      | SET            |                        | 1              |                   | Contraction of the second |                     |
|                  | estin         | mancaurcau         | 313 101         | soon annaton - itas                                   | 1-4.9          |                        |                |                   |                           |                     |
|                  | Select        | SubBudge           | t to view       | /enter costs for                                      | No Bud         | get Assigr             | ned 😽          |                   |                           |                     |
|                  | EMGA          | 2                  |                 | Test                                                  | Course         | 2                      |                |                   |                           |                     |
|                  |               | Cost Categ         | gory            | Actual Amoun                                          | t Estima       | ted Amour              | nt Final       | lised             |                           |                     |
|                  | Accom         | modation           |                 | 0.00                                                  | 0              | 0.0                    | 0              | No                | Add Cos                   | t                   |
|                  | Adviso        | ry Admin           |                 | 0.00                                                  | )              | 0.0                    | 0              | No                | Add Cos                   | t                   |
|                  | Catering      |                    | 0.00            | 3                                                     | 0.0            | 0                      | No             | Add Cos           | t                         |                     |
|                  | Central       | Expenditu          | re              | 0.00                                                  | )              | 0.0                    | 0              | No                | Add Cos                   | t                   |
|                  | Course        | Fees               | _               | 0.00                                                  | )              | 0.0                    | 0              | No                | Add Cos                   | t                   |
|                  | Delegat       | e Assess           | ment            | nput any cha                                          | arges,         | 0.0                    | 0              | No                | Add Cos                   | t                   |
|                  | Fees fr       | om Non-LE          | EA So           | fees, or ot                                           | her            | 0.0                    | 0              | No                | Add Cos                   | t                   |
|                  | Inspect       | ion Fees           |                 | expenditure                                           | s that         | 0.0                    | 0              | No                | Add Cos                   | t                   |
|                  | On site       | Consultar          | icy Fe          | nay be incur                                          | red to         | 0.0                    | 0              | No                | Add Cos                   | t                   |
|                  | Prepara       | ation              |                 |                                                       | viina          | 0.0                    | 0              | No                | Add Cos                   | t                   |
|                  | Printing      | and Mater          | rials           | requireme                                             | nts.           | 0.0                    | 0              | No                | Add Cos                   | •                   |
|                  | Resider       | ntial Fees         |                 |                                                       |                | 0.0                    | 0              | No                | Add Cos                   |                     |
|                  | Staff R       | eplacemer          | nt              | Click Add C                                           | ost to         | 0.0                    | 0              | No                | Add Cos                   | $\leq$              |
|                  | Subsist       | ence               |                 | add.                                                  |                | 0.0                    | 0              | No                | Add Cos                   | t l                 |
|                  | TU Stat       | if Cost            |                 | Click Retur                                           | rn to          | 0.0                    | 0              | No                | Add Cos                   | t                   |
|                  | Trainer       | and Tutor          | Fees            | nnish                                                 |                | 0.0                    | 0              | No                | Add Cos                   | t                   |
|                  | Training      | g Equipmer         | nt              | 0.00                                                  | 0              | 0.0                    | 0              | No                | Add Cos                   | t                   |
|                  | Travel        |                    |                 | 0.00                                                  | )              | 0.0                    | 0              | No                | Add Cos                   | t                   |
|                  | Totals        |                    |                 | 0.00                                                  | )              | 0.0                    | 0              |                   |                           |                     |
|                  |               | Enter Co           | st Desc         | ription                                               | $\sim 1$       | Z                      |                |                   |                           |                     |
|                  | - 3           | Submit E           | stimate         | l Costs                                               | Return.        | . K                    | Ple            | ase refi          | rain from u               | usin <u>c</u>       |
|                  | -             |                    |                 |                                                       |                |                        | ien            | ersintr           | ie uescrip                | non                 |

### Menu Navigation

By hovering over the drop down menus you can access various reports including Training History, Web Applications, Staff List, Weekly Events Lists etc.

#### Training Menu

From the **Training** menu, you can navigate to the Course Booking screen; search the Training History of your staff and View Web Applications.

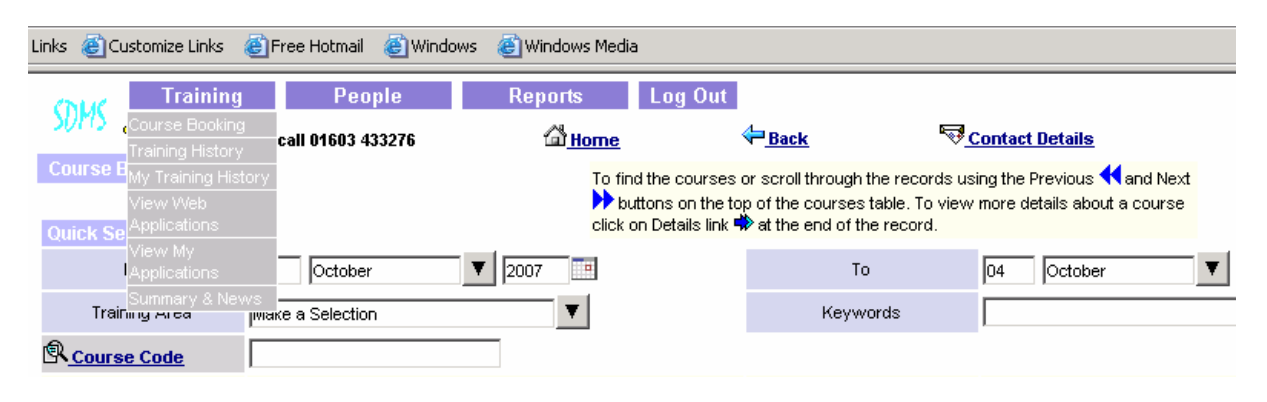

#### **View Web Applications**

From the 'Training' drop down list choose 'View Web Applications'. After clicking on a name the following choices become available: Event Details; Person Details; Approve; Not Approve; Email Person.

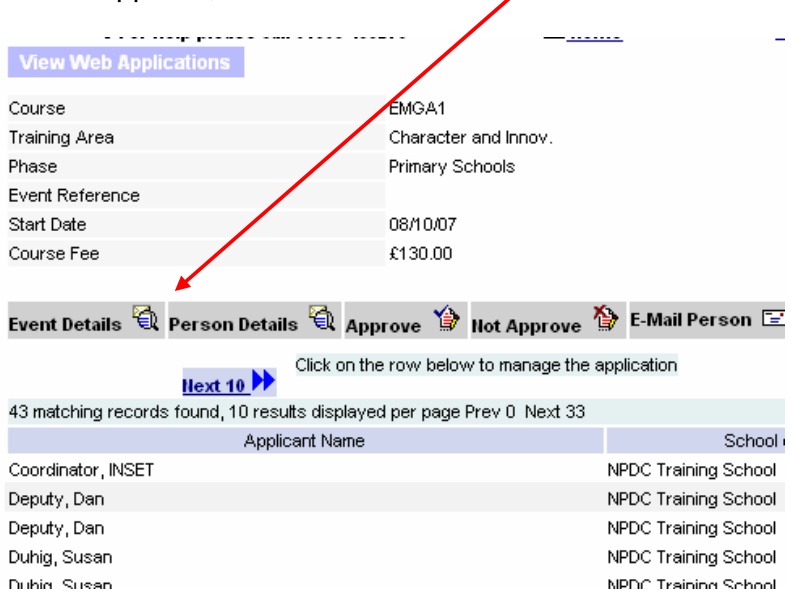

# **Reports Menu**

#### Training History

From **Reports Menu** select **People Reports > Training History**.

|                | aining          | People            | Reports                                 | Log Out             |
|----------------|-----------------|-------------------|-----------------------------------------|---------------------|
| SUMS REAL      | Staff List      |                   | < People Reports                        |                     |
| 6 FULL         | Staff List by S |                   | < Financial Reports                     |                     |
| Course Bookini | Untrained Per   |                   | < Course Scheduling                     | id the courses (    |
|                | Enrolment Lis   |                   | - · · · · · · · · · · · · · · · · · · · | buttons on the to   |
| Quick Search   | Training Histo  | ry                | clict                                   | 🕻 on Details link 🖣 |
| From           | Attendance L    | ist with Sessions | 2007                                    |                     |
|                | Evaluation Su   |                   |                                         |                     |
| Training Are   | a Mak           | e a Selection     | •                                       |                     |

 $| \rangle$ 

- > You will be presented with the following search screen where you can search for the Training History for all staff members or for an individual.
- > Step 1. Select the appropriate 'List' link and select the school or person from the list.
- > Step 2. Check the **dates** are appropriate for your needs, especially the year.
- Step 3. Click on Run Report.

| Training People                   | Rej  | ports l             | Log Out                           |                                       |   |
|-----------------------------------|------|---------------------|-----------------------------------|---------------------------------------|---|
| 🖁 For help please call 01603 4332 | 76   | ۵ <u>Home) Home</u> | ⟨ <b>⊐</b> <u>Back</u>            | Contact Details                       |   |
| Training History                  |      | To enable you       | to filter the report, se          | lect the customisation eptions below. |   |
|                                   |      | Selecting t         | the <u>List</u> links will displ  | ay a list of the choices available.   |   |
| Course                            | List | $\backslash$        | Group Name -<br>Person Membership | , 🔪 🔍                                 |   |
| Status                            | V    | $\langle \rangle$   | Person                            | RList                                 |   |
| Training Area                     | V    | $\backslash$        | Staff Type                        | Make a selection                      | ſ |
| Specific Area                     | V    |                     | Gender                            | Make a selection                      | · |
| Internal Courses                  |      | $\setminus$         | Ethnicity                         | Make a selection                      | • |
| Central Courses                   |      | \                   | ~                                 |                                       |   |
| All Courses                       |      | ```                 | Current Staff                     |                                       |   |
|                                   |      |                     | Non-Current St                    | taff                                  |   |
| Courses Starting                  |      |                     | d Both                            |                                       |   |
| between 5 October 🔻               | 2007 |                     | $\langle \rangle$                 |                                       |   |
| and 6 November 🔻                  | 2008 |                     | <b>\</b>                          |                                       |   |
| Budget Period                     | V    |                     | Run Report                        | Reset                                 |   |
| Sub-Budget                        | List |                     |                                   |                                       |   |

### Example of Training History Report

| Finished           | Print          | Internal courses are marked in red    | Self study is marked in green |          | <u>Go to bot</u> |
|--------------------|----------------|---------------------------------------|-------------------------------|----------|------------------|
| Staff Reference    | Name           |                                       | Main School Name              |          |                  |
| MG0011             | Deputy Da      | าก                                    | NPDC Training School          |          |                  |
| Ref./Training Area |                | Course Title/Description              |                               | Da       | te(s)            |
| EMGB2              | Test course 4  |                                       |                               | 29/12/07 |                  |
| Staff Reference    | Name           |                                       | Main School Name              |          |                  |
| MG0003             | Duhig Sus      | an                                    | NPDC Training School          |          |                  |
| Ref./Training Ar   | ea             | Course Title/Description              | Date(s)                       | Duration |                  |
| Staff Reference    | Name           |                                       | Main School Name              |          |                  |
| MG0001             | Goddard I      | Mags                                  | NPDC Training School          |          |                  |
| Ref./Training Area |                | Course Title/Description              |                               | Da       | te(s)            |
| ECAE4              | Working with F | EAL Art                               |                               | 03/05/07 |                  |
| ECAA6              | Developing Par | tnerships with Creative Organisations |                               | 09/05/07 |                  |
| EPLB9              | Performance N  | lanagement Training for Schools       |                               | 18/06/07 |                  |
| EMG0000000011      | Test course 4  |                                       |                               | 02/07/07 |                  |
| EMGB2              | Test course 4  |                                       |                               | 29/12/07 |                  |

# Logging Out

> Log off by choosing 'Log Out' from the drop down menu.

|                                | People                | Reports Log Out                                      |                                                                                       |                                                                      |          |
|--------------------------------|-----------------------|------------------------------------------------------|---------------------------------------------------------------------------------------|----------------------------------------------------------------------|----------|
| <b>For help ple</b>            | ase call 01603 433276 | Contact us                                           | -Back                                                                                 | Contact Details                                                      |          |
| Course Booking<br>Quick Search |                       | To fin assword<br>buLog out<br>click on Details link | or scroll through the recor<br>p of the courses table. To<br>at the end of the record | ds using the Previous 🗲 and Next<br>view more details about a course | t        |
| From                           | 05 October            | ▼ 2007 ■                                             | То                                                                                    | 04 October                                                           | <b>V</b> |
| Training Area                  | Make a Selection      | V                                                    | Keywords                                                                              |                                                                      |          |

# **Frequently Asked Questions**

#### Q1. Where do I find my Staff Reference and Password?

A1. Email: margaret.goddard@norfolk.gov.uk or advisory.service@norfolk.gov.uk

#### Q2. The system can't find my course - what am I doing wrong?

A2. Check you have the correct **5 digit** Course Code and you have clicked on the '**GO'** field. Check the from and to dates on your search screen are correct and cover the period in which the course takes place.

#### Q3. I have the correct 5 digit code but why do I still get 'No Results Found'?

#### A3. Possible reasons:

- Some Literacy/Numeracy courses are marked for Specific School bands only check the course is available to your school band.
- You may have been 'timed out' before the system completed it's search.
- The course may not be on the website contact the course organiser or fax a booking form in.

#### Q4. The course is visible on the website but why doesn't it allow me to enrol?

A4. Some courses require certain criteria to be met or special hardcopy application forms to be completed – contact the course organiser.

#### Q5. How do I update my staff list?

A5. Email: margaret.goddard@norfolk.gov.uk or advisory.service@norfolk.gov.uk with your changes.

#### Q6. When I enrol a delegate onto a course should I get an automatic email back?

- A6. Yes if you don't receive one please email the organiser of the course to confirm your place and to check we have the correct email address for your school.
- Q7. After enrolling a delegate the wording 'XWithdraw' appears beside their name is this correct?
- A7. Yes you then have the option to Withdraw or Replace that delegate at a later stage if you wish to do so.